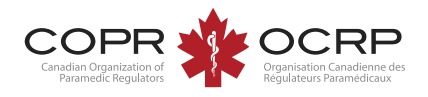

## International Assessment Instructions Welcome to COPR's NEW Applicant Portal powered by Alinity<sup>™</sup>

Once logged in to the applicant portal, click Apply on the international assessment tab.

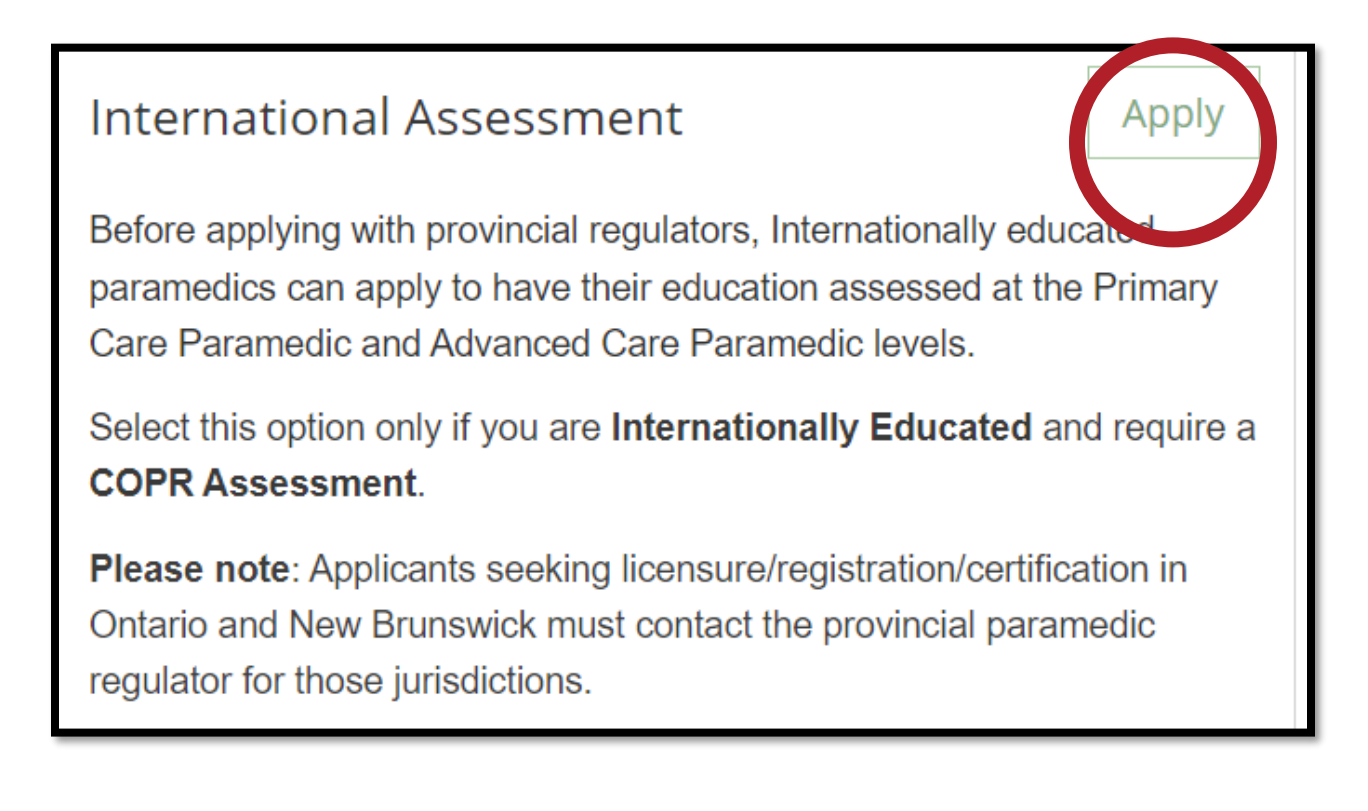

Read the instructions and complete the initial application form. Click Save for Later to save your data.

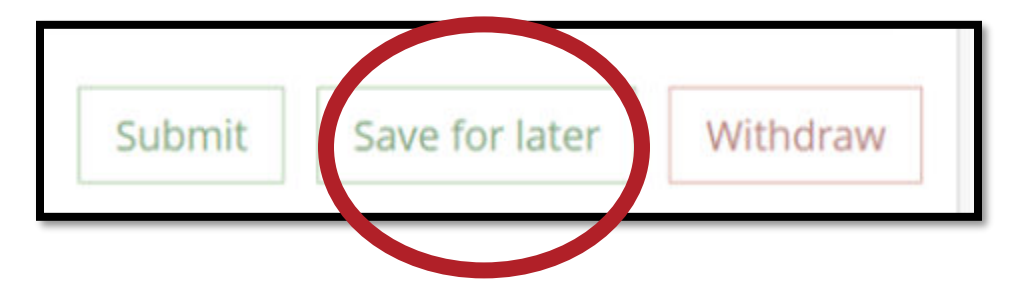

Completing the self-assessment tool

Return to the International Assessment – Click Update.

| International Assessment |                             | 🖋 Update |
|--------------------------|-----------------------------|----------|
| Status<br>New            | Last updated<br>06-Mar-2024 |          |

## Click self-assessment.

| Self-assessment | Click here to open a new tab to complete the self-assessment. |
|-----------------|---------------------------------------------------------------|
|                 |                                                               |

The self-assessment automatically saves as you answer each question. You can exit and return at any time. Access the self-assessment under My Self Assessments.

| 👃 My Self Assessments      |              |          |  |
|----------------------------|--------------|----------|--|
| Assessment                 | \$<br>Date 🗘 | Status 🗘 |  |
| Competency Self-Assessment | 06-Mar-2024  | Pending  |  |
|                            |              |          |  |

Return to the home page and pay the invoice when the self-assessment is completed.

| Description         |           | Total    |
|---------------------|-----------|----------|
| Self-Assessment Fee |           | \$100.00 |
|                     | Subtotal  | \$100.00 |
|                     | GST       | \$5.00   |
|                     | Total due | \$105.00 |

Return to the International Assessment tab, click update, and review the results chart.

| Competency Area                                  | *EMI | R *PCP | *ACP | *CCP | Your Score |
|--------------------------------------------------|------|--------|------|------|------------|
| Competency 1: Professional Responsibilities      | 23   | 24     | 25   | 25   | 24         |
| Competency 2: Communication                      | 19   | 20     | 20   | 20   | 20         |
| Competency 3: Health and Safety                  | 17   | 17     | 17   | 17   | 17         |
| Competency 4: Assessment and Diagnostics         | 33   | 46     | 51   | 51   | 42         |
| Competency 5: Therapeutics                       | 25   | 66     | 68   | 68   | 47         |
| Competency 6: Integration                        | 24   | 24     | 24   | 24   | 24         |
| Competency 7: Transportation                     | 10   | 11     | 11   | 11   | 11         |
| Competency 8: Health Promotion and Public Safety | 10   | 12     | 12   | 12   | 12         |
|                                                  |      |        |      |      |            |

## Completing the full Assessment

To complete the full assessment, continue with the application form below the results chart.

- Click Save for Later to exit and return to your application later.
- Click Withdraw to cancel your application before submitting.
- Click Submit when your application is complete.

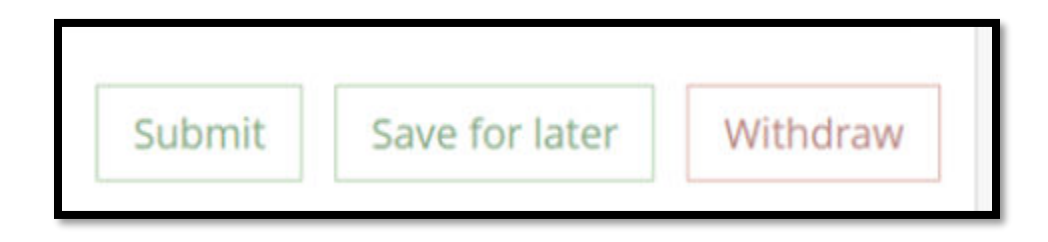

After submitting, pay the full assessment invoice using a credit card. Applications are not fully submitted and will not be reviewed until the invoice is paid

| 🗔 My Invoices |   |          |   | 💌 Incl | ulle paid |
|---------------|---|----------|---|--------|-----------|
| Date          | • | Total    | ¢ | Due    |           |
| 06-Mar-2024   |   | \$682.50 |   | \$0.00 |           |
| 1 invoice(s)  |   |          |   |        |           |

To access a copy of the paid receipt, check Include Paid under My Invoices